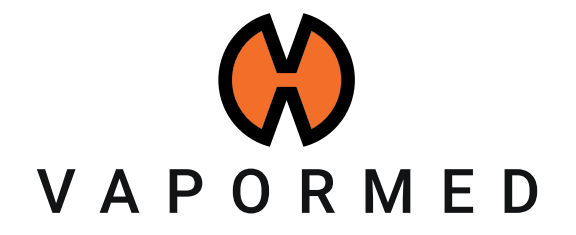

# INSTRUCTIONS

créer une demande de réparation (RMA)

STORZ & BICKEL GmbH · subject to alterations · All rights reserved

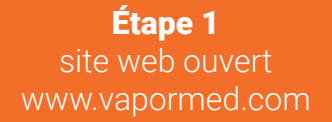

indiqué, veuillez sélectionner votre pays pour être dirigé vers le bon store.

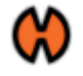

# Créer un compte client

## Informations personnelles

#### Prénom \*

Nom \*

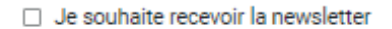

#### Date de naissance \*

Sexe V

# Informations de connexion

\*Veuillez noter que le pays correct doit être sélectionné afin de compléter la demande de RMA.

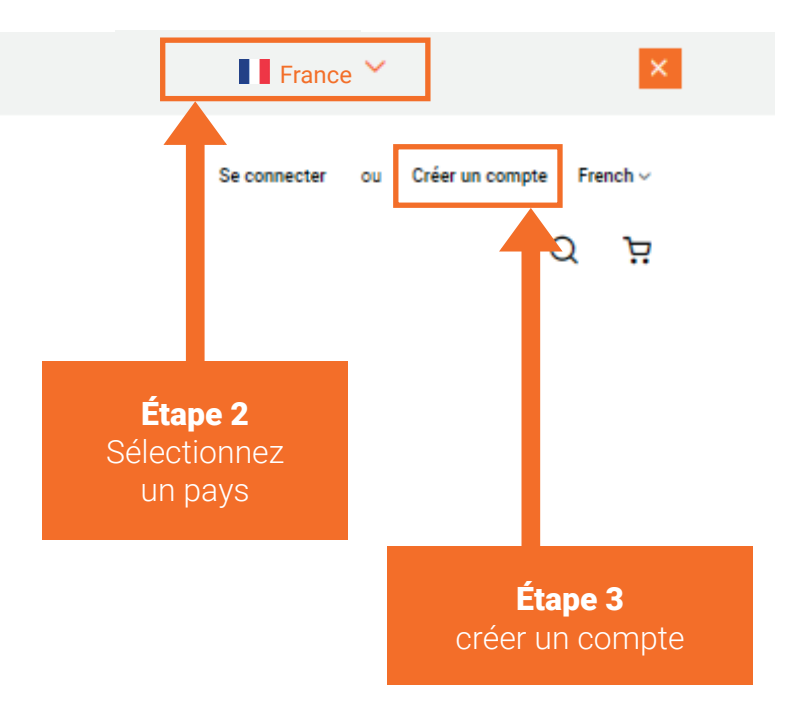

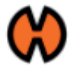

#### Mon Compte

Mes commandes

Carnet d'adresses

Informations du compte

Carte cadeau

Mes commentaires

Abonnements à la newsletter

Mes retours

Mes appareils

Étape 4 sélectionnez "Mes appareils"

# Mon Compte

Informations du compte

Informations de contact

Editer | Modifier le mot de passe

Carnet d'adresses Gérer les adresses

Adresse de facturation par défaut Vous n'avez pas spécifié d'adresse de facturation par défaut. Éditer l'adresse

#### Newsletters

Vous n'êtes pas abonné à notre newsletter. Editer

Adresse de livraison par défaut Vous n'avez pas spécifié d'adresse de livraison par défaut. Éditer l'adresse

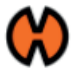

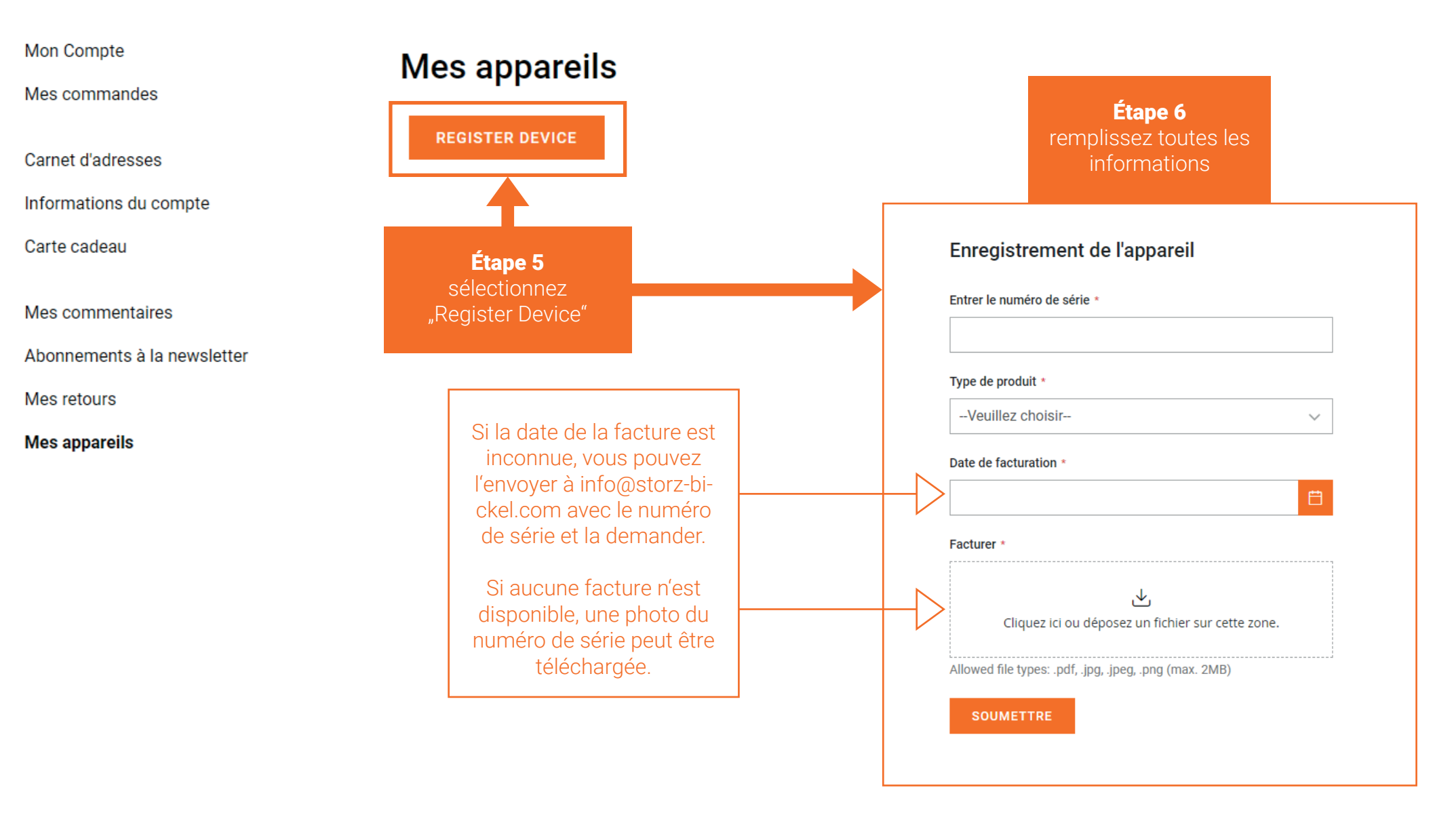

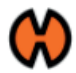

Mon Compte

Mes commandes

Carnet d'adresses

Informations du compte

Carte cadeau

Mes commentaires

Abonnements à la newsletter

Mes retours

Mes appareils

# Mes appareils

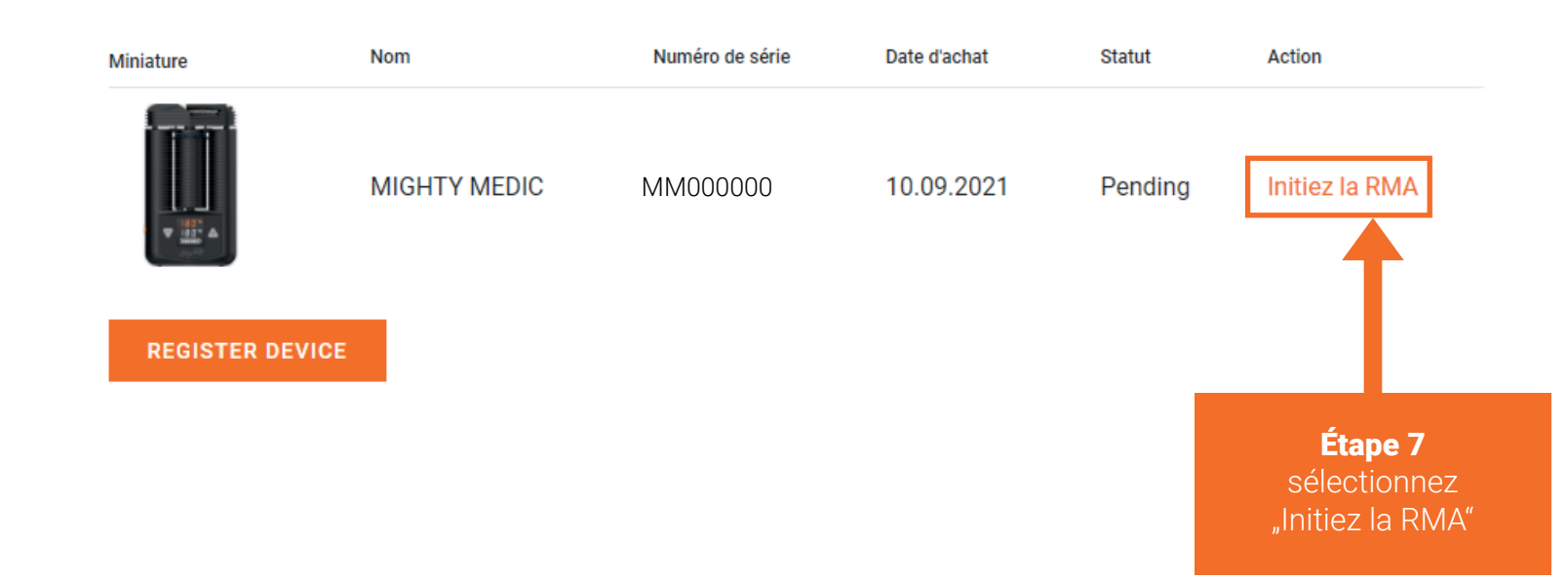

### Étape 8 remplir le RMA

| Mes commandes               |                                      |                |                           |
|-----------------------------|--------------------------------------|----------------|---------------------------|
|                             | Pays *                               |                | Region                    |
| Carnet d'adresses           | Veuillez choisir                     | ~              |                           |
| Informations du compte      | Prénom t                             |                | Nom do famillo +          |
| Carte cadeau                | Frenom *                             |                | Nom de familie *          |
|                             |                                      |                |                           |
| Mes commentaires            | Adresse *                            |                | Ajout à l'adresse         |
| Abonnements à la newsletter |                                      |                |                           |
| Mes retours                 | Ville *                              |                | Code nostal *             |
| Mes appareils               |                                      |                |                           |
|                             |                                      |                |                           |
|                             | Téléphone *                          |                |                           |
|                             |                                      |                |                           |
|                             | Email *                              |                | Confirmez l'email *       |
|                             |                                      |                |                           |
|                             |                                      |                |                           |
|                             | Informations sur les arti            | cles retournés |                           |
|                             |                                      |                |                           |
|                             | Article *                            |                | Quantité à retourner *    |
|                             | MIGHTY MEDIC                         | ~              |                           |
|                             |                                      |                | Quantite restante : 1     |
|                             |                                      |                | Lieu d'achat *            |
|                             | Étape 9                              |                |                           |
|                             | sélectionnez                         |                | Prix *                    |
|                             | Dámarrar $\text{RMA}^{\prime\prime}$ | ~              |                           |
| <i>"</i>                    |                                      |                |                           |
|                             |                                      |                | Description de l'erreur * |
|                             | MM0000                               |                |                           |
|                             |                                      |                |                           |
|                             |                                      |                |                           |
|                             |                                      |                |                           |
|                             |                                      |                |                           |
|                             | Ļ                                    |                |                           |

Créer un nouveau retour produit

L'autorisation de retour d'article a été lancée. Vous recevrez un courriel de confirmation du service après-vente le jour ouvrable suivant.

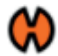

Mon Compte

Mes commandes

Carnet d'adresses

Informations du compte

Carte cadeau

Mes commentaires

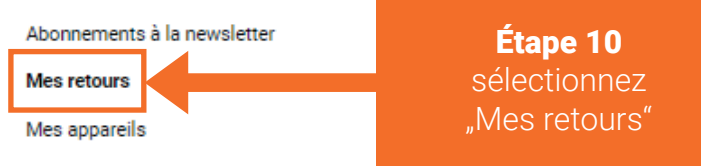

Le statut du RMA peut être vérifié dans le compte client sous "Mes retours".